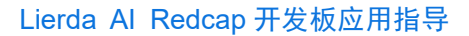

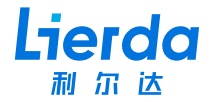

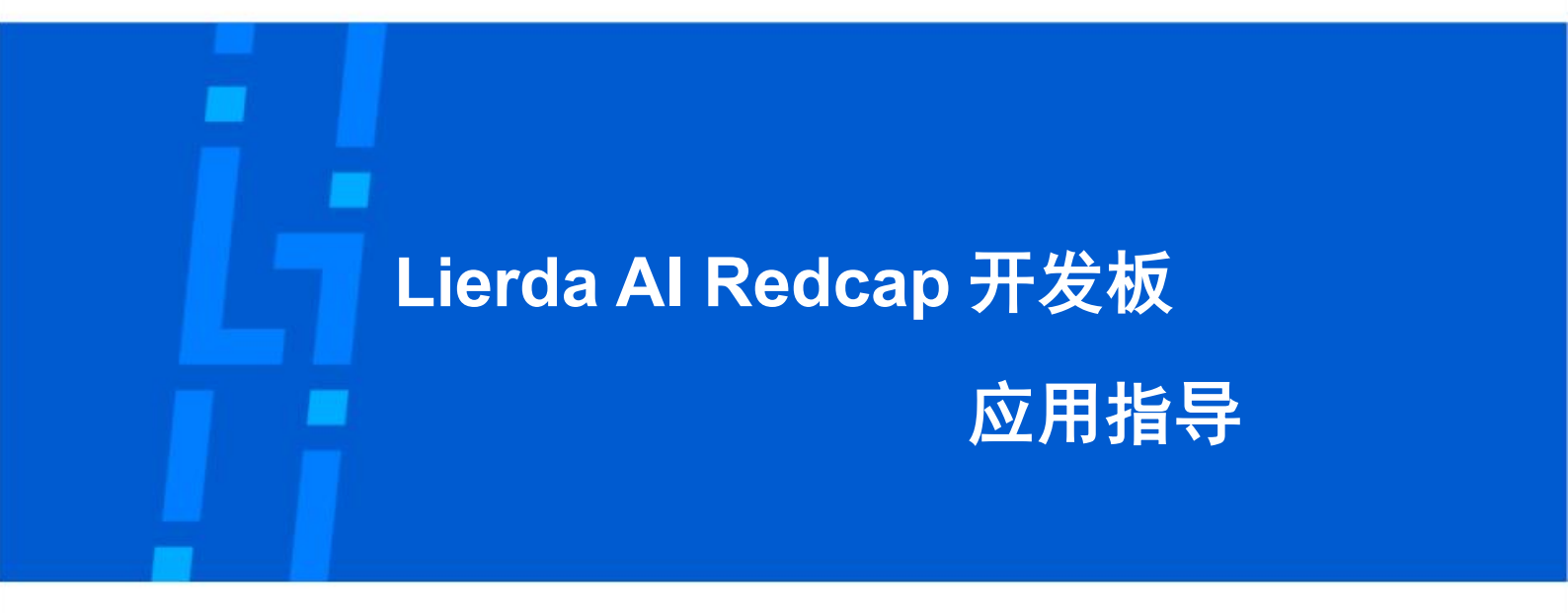

- 版本: Rev1.0
- 日期: 25/03/14
- 状态:受控版本

公司地址: 杭州市文一西路 1326 号利尔达物联网科技园 Tel: 0571-88800000

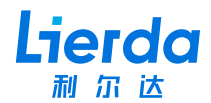

## 法律声明

若接收利尔达科技集团股份有限公司(以下称为"利尔达")的此份文档,即表示您已经 同意以下条款。若不同意以下条款,请停止使用本文档。

本文档版权归利尔达科技集团股份有限公司所有,保留任何未在本文档中明示授予的权利。文档中涉及利尔达的专有信息。未经利尔达事先书面许可,任何单位和个人不得复制、 传递、分发、使用和泄漏该文档以及该文档包含的任何图片、表格、数据及其他信息。

本产品符合有关环境保护和人身安全方面的设计要求,产品的存放、使用和弃置应遵照 产品手册、相关合同或者相关法律、法规的要求进行。

本公司保留在不预先通知的情况下,对此手册中描述的产品进行修改和改进的权利;同 时保留随

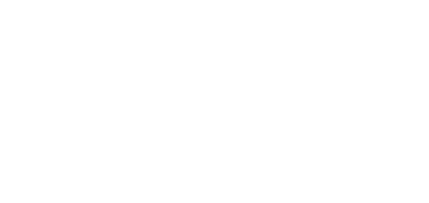

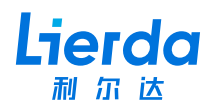

| 目录 |  |
|----|--|
|    |  |

| 法律声明                 | 2 |
|----------------------|---|
| 目录                   | 3 |
| 1 概述                 | 4 |
| 2 硬件连接               | 4 |
| 3 Coze 接入指导          | 4 |
| 3.1 个人令牌获取           | 4 |
| 3.2 智能体 botid 获取     | 5 |
| 3.3 智能体音色 voiceid 获取 | 5 |
| 3.4 开发板信息配置          | 6 |
| 3.4.1 接入 WiFi 配置热点   | 6 |
| 3.4.2 修改开发板配置        | 6 |
| 3.5 保存并重启设备          | 6 |
| 4 测试                 | 6 |
|                      |   |

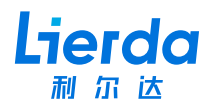

# 1 概述

本文档主要是介绍利尔达 AI Redcap 开发板的使用方法,帮助开发者更快、更高效实现 自己的 AI 应用。

# 2 硬件连接

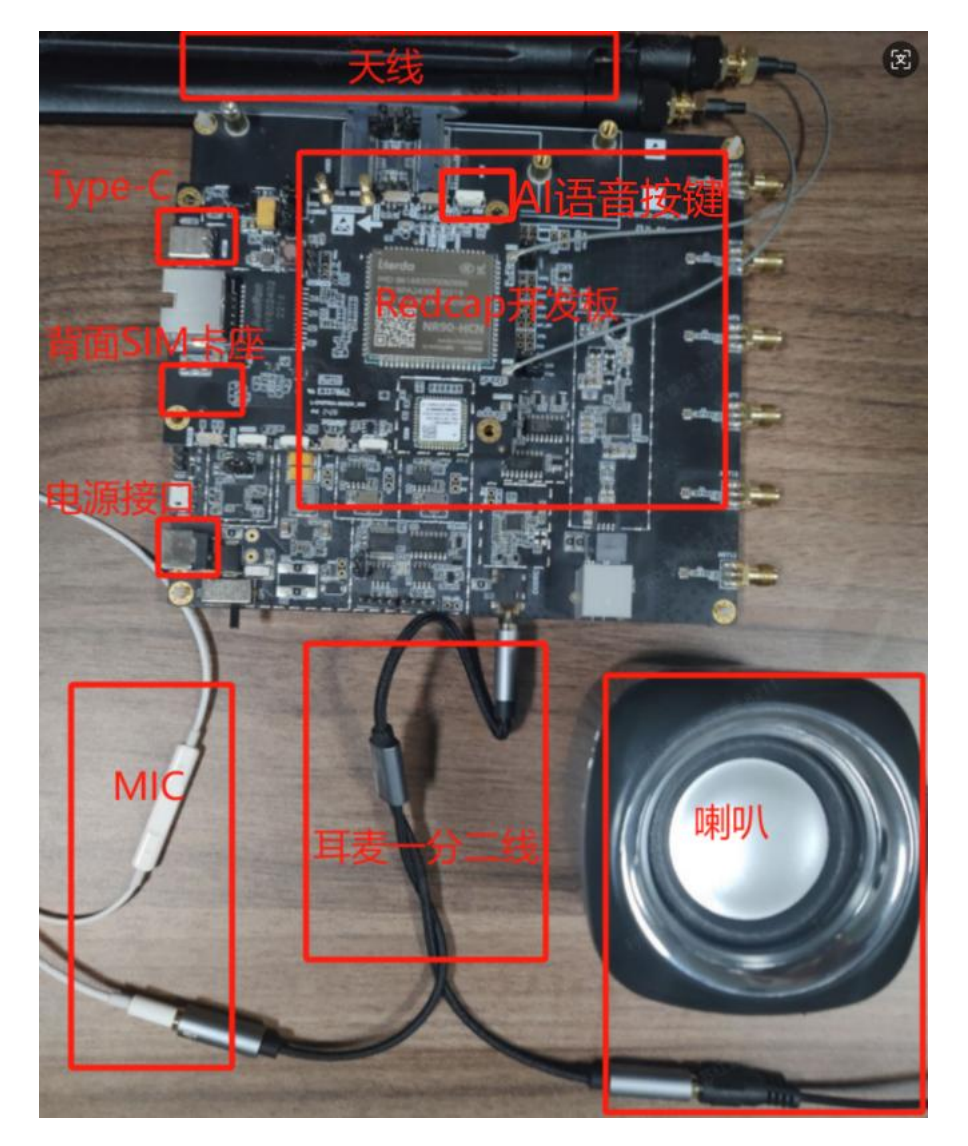

通过电源口,连接 12v 电源适配器,并插好 SIM 卡,接好天线以及相关线材。

# 3 Coze 接入指导

## 3.1 个人令牌获取

登录扣子平台个人访问令牌,添加新个人令牌(如果已有令牌,无需新申请)

公司地址:杭州市文一西路 1326 号利尔达物联网科技园 Tel:0571-88800000 Fax:0571-8990808

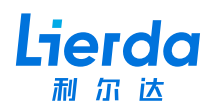

| <ul> <li>Image: Image: Ima</li></ul> | N尔达AI透音助手,智能体。把 × 🛛 🖸 Playground。如子 | ×   🖸 液加个人访问令牌 - 文柱                               | □- 扣子 × 🚺 个人访问令牌 • 扣子                                                                                                    | × +                               |            |             | - a × |  |  |
|----------------------------------------------------------------------------------------------------|-------------------------------------|---------------------------------------------------|----------------------------------------------------------------------------------------------------|-----------------------------------|------------|-------------|-------|--|--|
| $\leftarrow \rightarrow$                                                                                                    | C coze.cn/open/oauth/pats           |                                                   |                                                                                                    |                                   |            |             | * 🤨 i |  |  |
| •                                                                                                    | 다 Playground ~ ~<br>▲ 長权            | OAuth 应用 已授权应<br>用于其他应用程序和平台的个人<br>不要与他人用掌定的个人访问令 | Oluch 应用         已規模应用         个人协同专用           中方化成应用数本程与由や人名同学用、接触局量直接: API 包用应用         API 包里 包里 包里 包里 包里 包里 包里 包里 包里 包里 包里 包里 包里 |                                   |            |             |       |  |  |
| ±#                                                                                                    |                                     | 名称                                                | 创建时间                                                                                                    | 最近使用时间                            | 过期时间       | 状态          | 操作    |  |  |
| 1124                                                                                                    |                                     | Secret token                                      | 2025-03-10 18:43:04                                                                                                    | 2025-03-13 15:31:58               | 2025-04-09 | 有效          |       |  |  |
| ae<br>EB                                                                                                    |                                     | Secret token                                      | 新的个人访问令牌                                                                                                    | ×                                 | 2025-04-13 | <b>#</b> 32 |       |  |  |
|                                                                                                    |                                     |                                                   | 此今年以至用一次、頃後急管閉幕存在<br>不要在以及発電其他客戶關代詞中畢露<br>名称<br>Secret token<br>2025-04-13<br>今按<br>pat                                               | 24212(RUD9005, FR596)AR3, 6<br>2, |            |             |       |  |  |

## 3.2 智能体 botid 获取

登录智能体应用网页,取得 botid,如下图:

| <ul> <li>▼ ■ 利約52AI通貨助手 - 新設体 - 加 × +</li> <li>← → C い な coze.cn/space/74788768461</li> </ul> | 93672201/bot 74800180447           | 27918618           |                                                    |              |                                                                                                    |                        | -         | -<br>\$ | o × |  |
|-----------------------------------------------------------------------------------------------|------------------------------------|--------------------|----------------------------------------------------|--------------|----------------------------------------------------------------------------------------------------|------------------------|-----------|---------|-----|--|
| < 💽 利尔达AI语音助手 🗹 🖫 # Agent (L                                                                  | LM模式)~                             |                    |                                                    | 编排 分析        |                                                                                                    | 草稿自动保存于18:17:26        | o         |         | 发布・ |  |
| 编排                                                                                            |                                    |                    |                                                    | ○ 豆包・工具调用 ∨  | 88                                                                                                    | 預览与调试                  | <b></b> ~ | 6r v    | 0   |  |
| 人设与回复逻辑                                                                                       | e 0                                | 0 *                | 技能                                                 | . ()         | Î                                                                                                    |                        |           |         |     |  |
|                                                                                               |                                    |                    | <ul> <li>&gt; 工作流</li> <li>&gt; 触发器</li> </ul>     | +            |                                                                                                    |                        |           |         |     |  |
|                                                                                               |                                    |                    | Main .                                             | ② 自动调用・      |                                                                                                    |                        |           |         |     |  |
|                                                                                               |                                    |                    | <ul> <li>&gt; 文本</li> <li>&gt; 表格</li> </ul>       | +            |                                                                                                    |                        |           |         |     |  |
|                                                                                               |                                    |                    | > 照片                                               | +            |                                                                                                    |                        |           |         |     |  |
|                                                                                               |                                    |                    | 记忆<br>> 変量                                         | +            |                                                                                                    | 利尔达AI语音助手              |           |         |     |  |
|                                                                                               |                                    |                    | > 数据库 ①                                            |              |                                                                                                    | 我是利尔达语音助手,有什么可以帮您?     |           |         |     |  |
|                                                                                               |                                    |                    | <ul> <li>&gt; 长期记忆</li> <li>&gt; 文件盒子 ①</li> </ul> | 关闭 ~<br>关闭 ~ |                                                                                                    |                        |           |         |     |  |
|                                                                                               |                                    |                    | 对话体验                                               |              | <ul> <li>80時時</li> <li>*</li> <li>*<!--</td--><td></td><td></td><td></td></li></ul> |                        |           |         |     |  |
|                                                                                               |                                    |                    | <ul> <li>&gt; 开场日</li> <li>&gt; 用户问题建议</li> </ul>  | (开启 ~        |                                                                                                    |                        |           |         |     |  |
| 推荐 个人                                                                                         |                                    |                    | > 快捷指令 ①                                           | +            |                                                                                                    |                        |           |         |     |  |
| 通用结构 任务执行<br>适用于多种场景的股示词 适用于有明确的工作步骤<br>结构,可以根据具体需求 的任务执行场景,通过明                               | 角色扮演<br>适用于黎天陪伴、互动娱<br>乐场景,可帮助模型轻松 | 技能训<br>适用平<br>获取 > | <ul> <li>&gt; 背景图片</li> <li>&gt; 语音 ①</li> </ul>   | +            |                                                                                                    | (合) 按住此处或空格说话          |           | ۲       |     |  |
| 增到对应模块 确每一步骤的工作要求…                                                                            | 塑造个性化的人物角色…                        | 的场所                | 西安姐姐(中文)<br>语音诵话 ①                                 |              | ×                                                                                                    | 内容由41生成,无法确保真实准确,仅供参考。 |           |         | -   |  |

## 3.3 智能体音色 voiceid 获取

可参考链接 <u>https://www.coze.cn/open/docs/guides/sys\_voice#aa82f73d</u>,如下图,选取 音色:

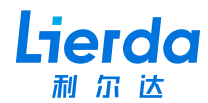

#### 中文音色

| 场景   | 音色 ID               | 音色名称 |  |
|------|---------------------|------|--|
| 通用场景 | 7426720361732980745 | 少年梓辛 |  |
|      | 7426725529589661723 | 开朗姐姐 |  |
|      | 7426725529681657907 | 心灵鸡汤 |  |
|      | 7426725529589612571 | 清澈梓梓 |  |
|      | 7426720361733177353 | 渊博小叔 |  |

### 3.4 开发板信息配置

#### 3.4.1 接入 WiFi 配置热点

Redcap AI 开发板, 默认开启了 WiFi 的 AP 模式, SSID: lierda\_wifi\_rtc, 密码: 12345678

#### 3.4.2 修改开发板配置

可以通过2种方式进行配置修改:SSH、Web

● SSH: 连接 192.168.1.1 的 22 端口, 用户名 root, 密码 lierda。修改如下配置:

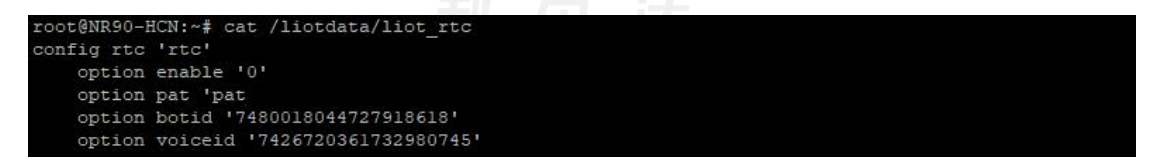

● Web:访问 192.168.1.1,用户名 lierda,密码 123456,修改相关配置。

#### 3.5 保存并重启设备

修改完配置后,需重启,才可生效。

如果采用的是 SSH 方式, 请手动 sync 后再掉电, 或 reboot 软重启; 如果使用的是 Web 方式, 可直接掉电重启。

## 4 测试

这里测试以 AI 语音对话为例。

1. 上电启动。

2. 待语音播报"您好,有什么可以帮您",此时设备已开机并初始化成功。

公司地址:杭州市文一西路 1326 号利尔达物联网科技园 Tel:0571-88800000 Fax:0571-8990808

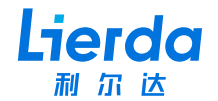

 3. 按下上图所标的 "AI 语音按键",并且不松开,进行语音指令的输入,输入完成后松 开按键。

4. 等待 AI 回复, 并播报回复语音。过程中, 不会被语音打断。

5. 再次按下 "AI 语音按键", 会打断正在播报的语音,并开始等待语音指令的输入。

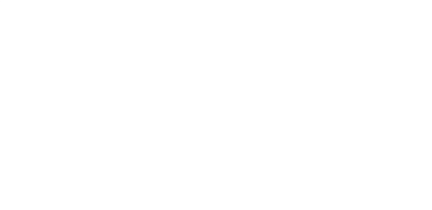